## BAB V

## IMPLEMENTASI DAN PENGUJIAN SISTEM

### **1.1 HASIL IMPLEMENTASI**

Implementasi adalah hasil dari menerapkan desain yang telah dirancang berdasarkan menu menu dan formular yang telah dirancang dalam bab IV. Dalam tahapan implementasi ini juga akan dilakukan pengujian fungsional untuk memastikan bahwa fitur fitur yang telah diimplementasikan berjalan sesuai dengan harapan. Pengujian akan mencakup scenario penggunaan yang berbeda untuk memastikan bahwa sistem berperilaku dengan baik dalam berbagai situasi.

Adapun hasil implementasi rancangan yang telah di desain antara lain sebagai berikut:

 Hasil Implementasi Tampilan Menu Utama, About, Data RT di Desa Tangkit, Peta Pencarian Kependudukan Desa Tangkit dan Scan QR Code

Halaman utama, about, data rt di Desa Tangkit, peta pencarian kependudukan Desa Tangkit dan *scan qr code* halaman pertama kali ditampilkan saat pengunjung mengunjungi *website*.

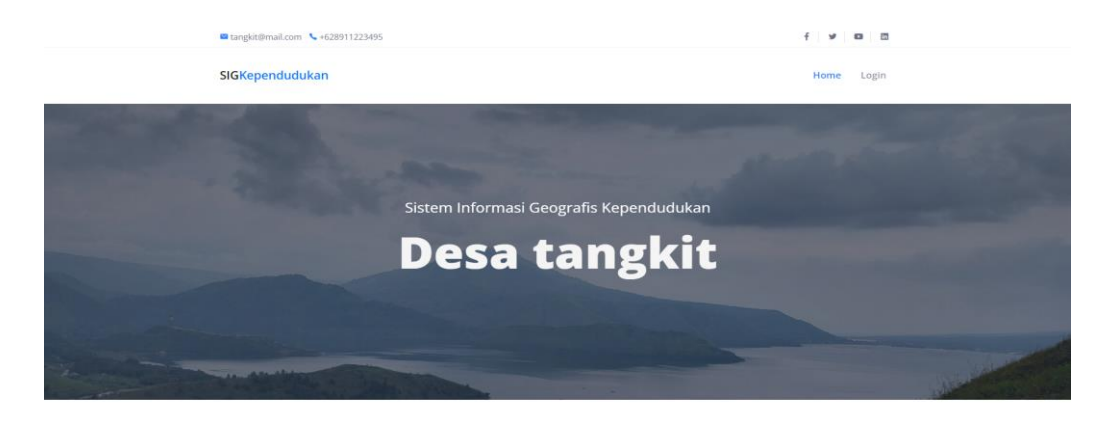

Gambar 5. 1 Halaman Utama Website

GIS Kependudukan Desa Tangkit

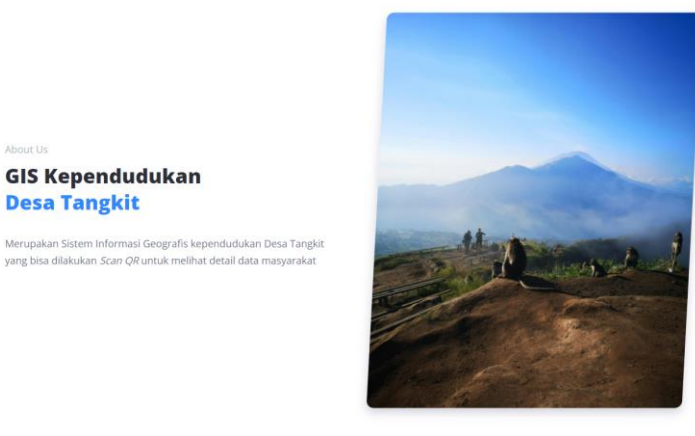

^

^

Gambar 5. 2 About

|       | Data Rt Di D | esa Tangkit |       |
|-------|--------------|-------------|-------|
| P     |              |             |       |
| Rt 06 | RT 21        | Rt 27       | Rt 01 |
|       | P            | P           |       |
| Rt 02 | Rt 07        | Rt 11       | Rt 28 |
| P     |              |             | P     |
| Rt 15 | Rt 13        | Rt 36       | rt 40 |
|       |              |             |       |

Gambar 5.3 Data RT di Desa Tangkit

## TENTANG Peta Potensi

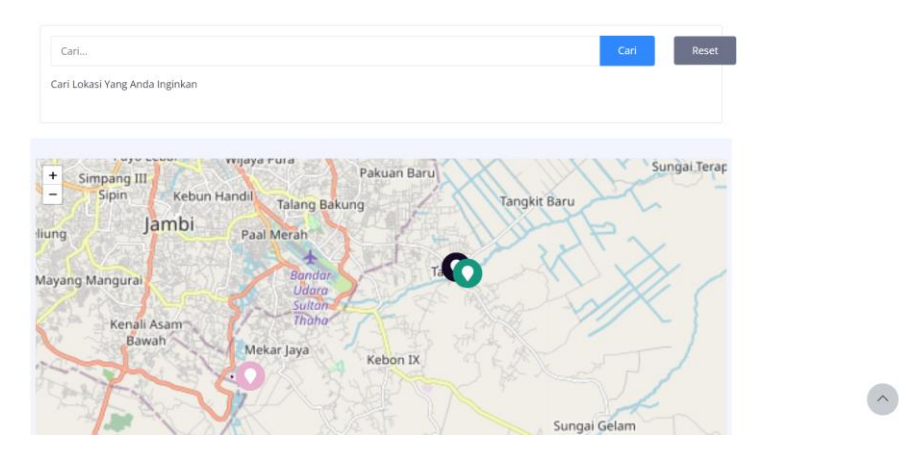

Gambar 5. 4 Peta Pencarian Kependudukan Desa Tangkit

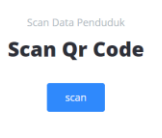

Sistem Informasi Geografis Kependudukan Desa Tangkit

Gambar 5. 5 Scan QR Code

Pada gambar diatas merupakan gambar hasil implementasi dari rancangan tampilan halaman utama, about, data rt di Desa Tangkit, peta pencarian kependudukan Desa Tangkit dan *scan qr code* pada gambar 4.17. Pada implementasi ini, desain visual, tata letak, dan struktur informasi yang direncanakan dalam rancangan tampilan menu utama, about, data rt di Desa tangkit, peta pencarian kependudukan Desa Tangkit dan *scan qr code* tersebut telah diwujudkan menjadi halaman utama, about, data rt di Desa Tangkit, peta

pencarian kependudukan Desa Tangkit dan *scan qr* code dapat dilihat pada gambar 5.1, 5.2, 5.3, 5.4 dan 5.5.

2) Hasil Implementasi Halaman Detail Pencarian Kependudukan Desa Tangkit Halaman detail pencarian kependudukan Desa Tangkit merupakan halaman yang ditampilkan saat pengunjung mencari lokasi penduduk yang sesuai dengan keinginan dan kebutuhannya.

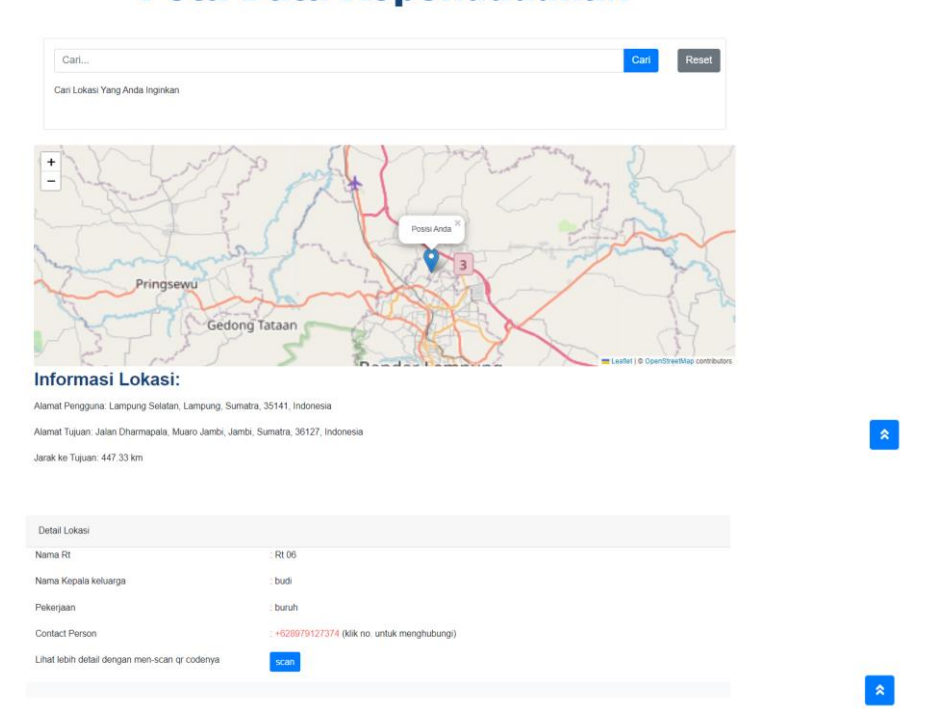

# Peta Data Kependudukan

Gambar 5. 6 Halaman Detail Pencarian Kependudukan Desa Tangkit

Gambar diatas ini merupakan gambar hasil implementasi dari rancangan tampilan detail pencarian kependudukan Desa Tangkit pada gambar 4.18. pada implementasi ini desain visual, tata letak, dan struktur informasi yang direncanakan dalam rancangan tampilan detail pencarina kependudukan Desa Tangkit tersebut telah diwujudkan menjadi halaman yang dapat diakses oleh pengguna. Adapun hasil implementasi tampilan halaman detail pencarian kependudukan Desa Tangkit dapat dilihat pada gambar 5.6.

3) Hasil Implementasi Halaman Scan QR

Halaman *scan qr* merupakan halaman yang ditampilkan saat pengunjung ingin melakukan *scan qr* untuk melihat detail halaman data kependudukan yang di *scan* sesuai dengan keinginan dan kebutuhannya.

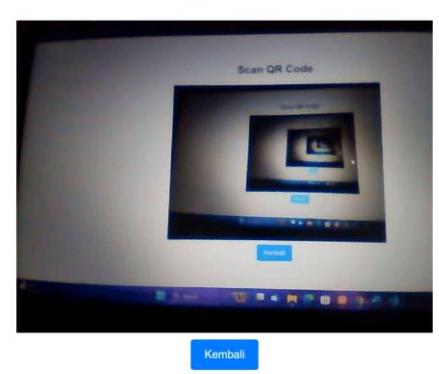

Scan QR Code

Gambar 5. 7 Halaman Scan QR

Gambar diatas ini merupakan gambar hasil implementasi dari rancangan tampilan *scan qr* pada gambar 4.19. Pada implementasi ini, desain visual, tata letak, dan struktur informasi yang direncanakan dalam rancangan tampilan *scan qr* tersebut telah diwujudkan menjadi halaman yang dapat diakses oleh pengguna. Adapun hasil implementasi tampilan halaman *scan qr* dapat dilihat pada gambar 5.7.

4) Hasil Implementasi Halaman Detail Informasi Data Kependudukan

Halaman detail informasi data kependudukan merupakan halaman yang ditampilkan pada saat pengunjung melakukan *scan qr* data penduduk di dalam sistem.

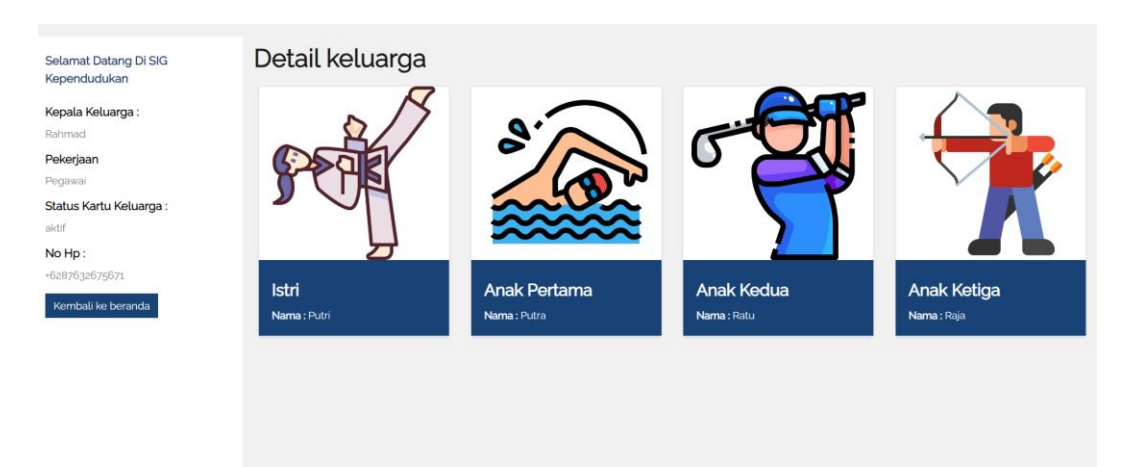

Gambar 5. 8 Halaman Detail Informasi Data Kependudukan

Gambar diatas merupakan gambar hasil implementasi dari rancangan tampilan halaman detail informasi data kependudukan pada gambar 4.20. Pada implementasi ini desain visual, tata letak, dan struktur informasi yang direncanakan dalam rancangan tampilan detail informasi data kependudukan tersebut telah diwujudkan menjadi halaman yang dapat diakses oleh pengguna. Adapun hasil implementasi tampilan halaman detail informasi data kependudukan dapat dilihat pada gambar 5.8.

5) Hasil Implementasi Halaman Login

Halaman *Login* merupakan halaman yang ditampilkan saat admin ingin masuk kedalam sistem.

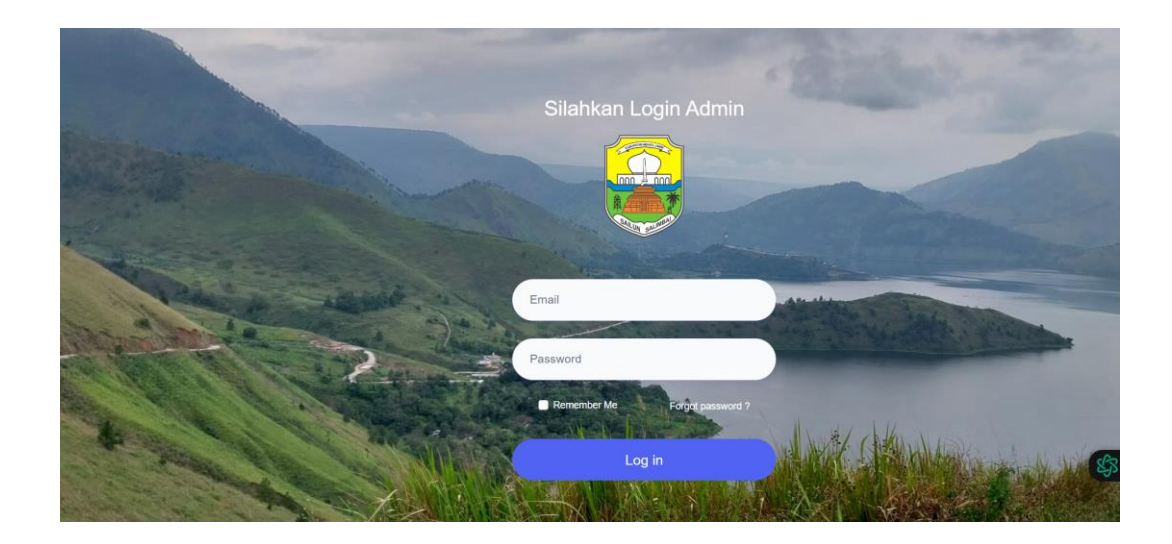

Gambar 5.9 Halaman Login

Gambar berikut merupakan gambar hasil implementasi dari rancangan tampilan *login* pada gambar 4.21. Pada implementasi ini desain visual, tata letak, dan struktur informasi yang direncanakan dalam rancangan tampilan *login* tersebut telah diwujudkan menjadi halaman yang dapat diakses oleh pengguna. Adapun hasil implementasi tampilan halaman *login* dapat dilihat pada gambar 5.9.

## 6) Hasil Implementasi Halaman Dashboard Admin

Halaman *dashboard* admin merupakan halaman yang ditampilkan saat admin berhasil masuk kedalam sistem dan dapat melihat jumlah setiap data data yang ada.

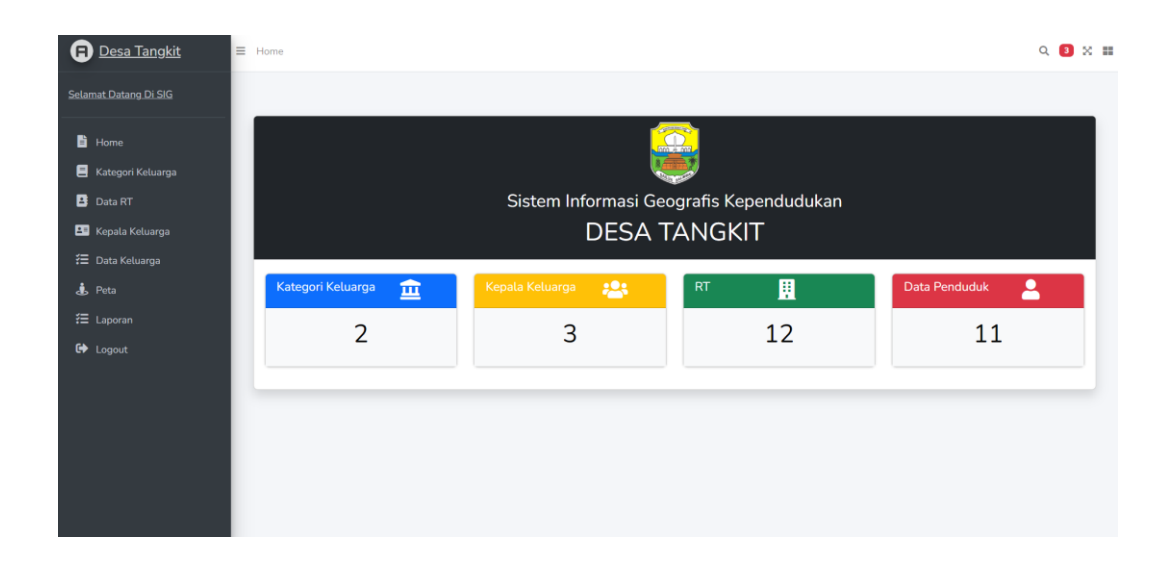

## Gambar 5. 10 Halaman Dashboard Admin

Gambar berikut merupakan gambar hasil implementasi dari rancangan tampilan halaman *dashboard* admin pada gambar 4.22. Pada implementasi ini desain visual, tata letak, dan struktur informasi yang direncanakan dalam rancangan tampilan *dashboard* admin tersebut telah diwujudlkan menjadi halaman yang dapat diakses oleh pengguna. Adapun hasil implementasi tampilan *dashboard* admin dapat dilihat pada gambar 5.10.

7) Hasil Implementasi Halaman Data Kategori Keluarga

Halaman data kategori keluarga merupakan halaman yang berisi data ketegori keluarga seperti kategori mampu / kurang mampu yang ada pada sistem.

| 0           | <u>Desa Tangkit</u>          | ≡ Home   |                     |                  |                             | ۹ 🛽         | × |
|-------------|------------------------------|----------|---------------------|------------------|-----------------------------|-------------|---|
| <u>Sela</u> | mat Datang Di SIG            |          |                     |                  |                             |             |   |
| ľ           | Home                         | Kate     | egori UMKM          |                  |                             |             |   |
| 8           | Kategori Keluarga<br>Data RT | Та       | ambah               |                  |                             |             |   |
| 20          | Kepala Keluarga              | 10<br>No | o Kategori Keluarga | Jumlah Kekayaan  | Search Penghasilan Perbulan | Aksi        |   |
| **<br>*     | Data Keluarga<br>Peta        | 1        | Kurang Mampu        | kurang dari 10jt | Lebih dari 5 jt             | Edit Delete |   |
| žΞ          | Laporan                      | 2        | Mampu               | Lebih dari 10 jt | 20 juta                     | Edit Delete | _ |
| •           | Logout                       |          |                     |                  |                             |             |   |
|             |                              |          |                     |                  |                             |             |   |
|             |                              |          |                     |                  |                             |             |   |
|             |                              |          |                     |                  |                             |             |   |

Gambar 5. 11 Halaman Data Kategori Keluarga

Gambar diatas merupakan gambar hasil implementasi dari rancangan tampilan halaman data kategori keluarga pada gambar 4.23. Pada implemetasi ini desain visual, tata letak, dan struktur informasi yang direncanakan dalam rancangan tampilan data kategori keluarga tersebut telah diwujudkan menjadi halaman yang dapat diakses oleh pengguna. Adapun hasil implementasi tampilan halaman data kategori keluarga pada gambar 5.11.

8) Hasil Implementasi Halaman Forum Data Kategori Keluarga

Halaman forum data kategori keluarga merupakan halaman yang digunakan untuk melakukan tambah data kategori keluarga ke dalam sistem.

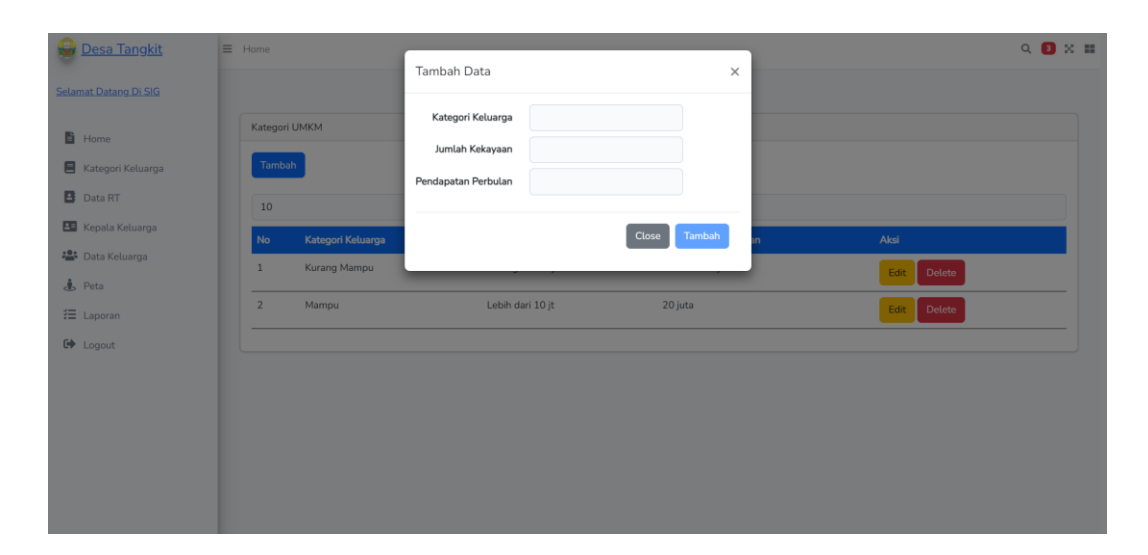

Gambar 5. 12 Halaman Form Data Kategori Keluarga

Gambar diatas merupakan gambar hasil implementasi dari rancangan tampilan halaman forum data kategori keluarga pada gambar 4.24. Pada implementasi ini desain visual, tata letak, dan struktur informasi yang direncanakan dalam rancangan tampilan forum data kategori keluarga tersebut telah diwujudkan menjadi halaman yang dapat diakses oleh pengguna. Adapun hasil implementasi tampilan halaman forum data kategori keluarga pada gambar 5.12.

9) Hasil Implementasi Halaman Data Kependudukan

Halaman data kependudukan merupakan halaman yang digunakan untuk mengelolah data kependudukan yang ada pada sistem.

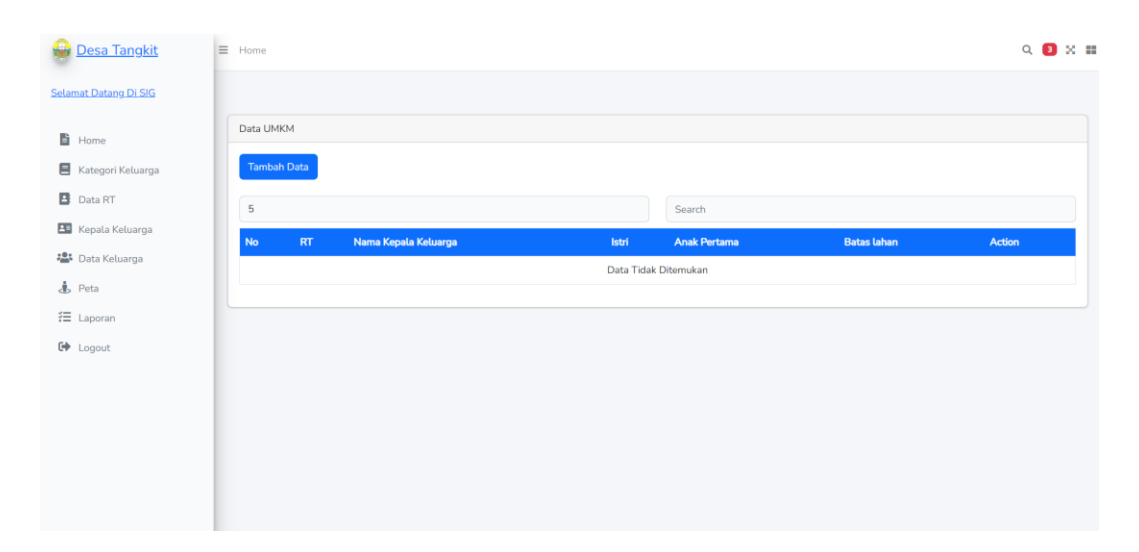

Gambar 5. 13 Halaman Data Kependudukan

Gambar diatas merupakan gambar hasil implementasi dari rancangan tampilan halaman data kependudukan pada gambar 4.25. Pada implementasi ini desain visual, tata letak, dan struktur informasi yang direncanakan dalam rancangan tampilan data kependudukan tersebut telah diwujudkan menjadi halaman yang dapat diakses oleh pengguna. Adapun hasil implementasi tampilan halaman data kependudukan pada gambar 5.13.

10) Hasil Implementasi Halaman Forum Data Kependudukan

Halaman forum data kependudukan merupakan halaman yang digunakan untuk menambahkan data kependudukan ke dalam sistem.

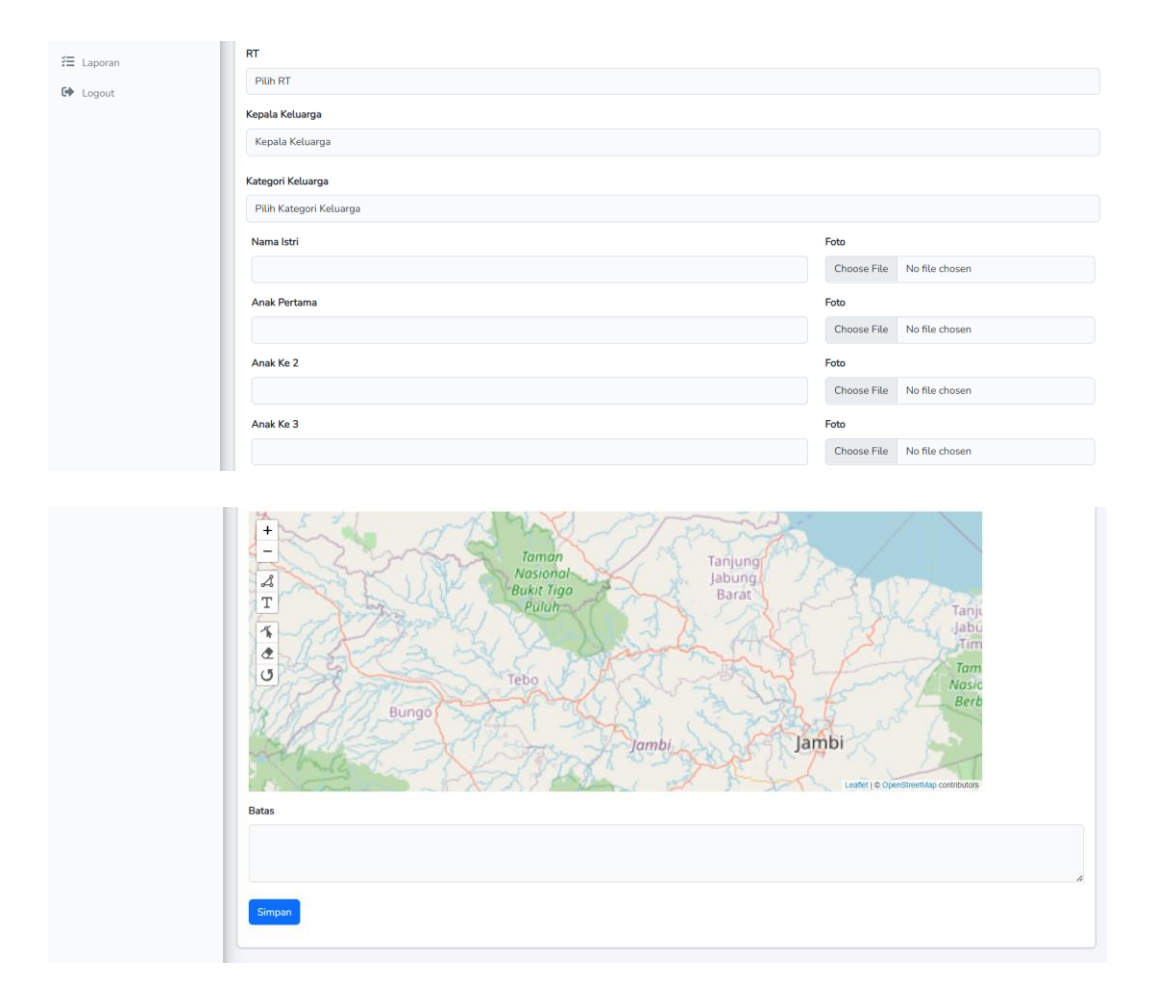

Gambar 5. 14 Halaman Data Kependudukan

Gambar diatas merupakan hasil implementasi dari rancangan tampilan halaman forum data kependudukan pada gambar 4.26. Pada implementasi ini desain visual, tata letak, dan struktur informasi yang direncanakan dalam rancangan tampilan forum data kependudukan tersebut telah diwujudkan menjadi halaman yang dapat diakses oleh pengguna. Adapun hasil implementasi tampilan halaman forum data kependudukan pada gambar 5.14.

11) Hasil Implementasi Halaman Data RT

Q 🖪 X 📰 🔒 Desa Tangkit = Home Selamat Datang Di SIG Data RT Home Tambah 📕 Kategori Keluarga Data RT 5 Kepala Keluarga Desa Nama Ketua No 😂 Data Keluarga Rt 06 Tangkit Sugeng A Peta 2 RT 21 Tangkit H Parno E Laporan 3 Rt 27 Tangkit Rahmad G Logout 4 Rt 01 Tangkit Rudi Setiawan, S.Pd 5 Rt 02 Wawan Prasetic Tangkit

Halaman data rt merupakan halaman yang digunakan untuk mengelolah data rt

# ke dalam sistem

## Gambar 5. 15 Halaman Data RT

Gambar diatas merupakan gambar hasil implementasi dari rancangan tampilan data rt pada gambar 4.27. Pada implementasi ini desain visual, tata letak, dan struktur informasi yang direncanakan dalam rancangan tampilan data rt telah diwujudkan menjadi halaman yang dapat diakses oleh pengguna. Adapun hasil implementasi tampilan halaman rt pada gambar 5.15

12) Hasil Implementasi Halaman Forum Data RT

Halaman forum data rt merupakan halaman yang digunakan untuk menambahkan data rt ke dalam sistem.

| Desa Tangkit          | ≡ Home  |       | -             |                     | _          |             | Q 🚺 X 📰 |
|-----------------------|---------|-------|---------------|---------------------|------------|-------------|---------|
| Selamat Datang Di SIG |         |       | Tambah Desa   |                     | ×          |             |         |
| Home                  | Data RT |       | RT            |                     |            |             |         |
| Kategori Keluarga     | Tambat  |       | Desa          |                     |            |             |         |
| Data RT               | 5       |       | Pilih Desa    |                     |            |             |         |
| 🔠 Kepala Keluarga     | No      | RT    | Nama Ketua RT |                     |            | Aksi        |         |
| Data Keluarga         | 1       | Rt 06 |               |                     |            | Edit Delete |         |
| ∠∎ Peta<br>ﷺ Laporan  | 2       | RT 21 |               |                     |            | Edit Delete |         |
| C Logout              | 3       | Rt 27 |               |                     | Close Save | Edit Delete |         |
|                       | 4       | Rt 01 | Tangkit       | Rudi Setiawan, S.Pd |            | Edit Delete |         |
|                       | 5       | Rt 02 | Tangkit       | Wawan Prasetio      |            | Edit Delete |         |
|                       |         |       |               |                     |            |             |         |
|                       |         |       |               |                     |            |             |         |
|                       |         |       |               |                     |            |             |         |

Gambar 5. 16 Halaman Form Data RT

Gambar diatas merupakan gambar hasil implementasi dari rancangan tampilan forum data rt pada gambar 4.28. Pada implementasi ini desain visual, tata letak, dan struktur informasi yang direncanakan dalam rancangan tampilan forum data rt telah diwujudkan menjadi halaman yang dapat diakses oleh pengguna. Adapun hasil implementasi tampilan halaman forum data rt dapat dilihat pada gambar 5.16.

13) Hasil Implementasi Halaman Data Kepala Keluarga

Halaman data kepala keluarga merupakan halaman yang digunakan mengelolah data kepala keluarga ke dalam sistem.

| 🔒 <u>Desa Tan</u> g | <u>gkit</u> ≡ | Home |                      |                 |                   |                |           |                 |        | Q      | 3 | × |
|---------------------|---------------|------|----------------------|-----------------|-------------------|----------------|-----------|-----------------|--------|--------|---|---|
| Selamat Datang Di   | SIG           |      |                      |                 |                   |                |           |                 |        |        |   |   |
| Home                |               | Data | Kepala Keluarga      |                 |                   |                |           |                 |        |        |   |   |
| 📕 Kategori Kelu     | larga         | Tan  | nbah                 |                 |                   |                |           |                 |        |        |   |   |
| 🛃 Data RT           |               | 5    |                      |                 |                   | Search         |           |                 |        |        |   |   |
| Kepala Kelua        | rga           | No   | Nama Kepala Keluarga | NIK             | Alamat            | No. Telp       | pekerjaan | Status Keluarga | Action |        |   |   |
| Data Keluarg        | a             | 1    | budi                 | 09182309821     | jl. buper tangkit | +628979127374  | buruh     | tidak           | Edit   | Delete |   |   |
| E Laporan           |               | 2    | Hermawan             | 09128304912     | Jl Buper Tangkit  | +6280128402    | PNS       | aktif           | Edit   | Delete |   | - |
| 🗭 Logout            |               | 3    | Darwanto             | 90809823124     | Jl. Buper Tangkit | +628964891273  | Pedagang  | aktif           | Edit   | Delete |   | - |
|                     |               | 4    | Rahmad               | 802201912981238 | jl nusa bangsa 01 | +6287632675671 | Pegawai   | aktif           | Edit   | Delete |   | - |
|                     |               |      |                      |                 |                   |                |           |                 |        |        |   | _ |
|                     |               |      |                      |                 |                   |                |           |                 |        |        |   |   |
|                     | - 1           |      |                      |                 |                   |                |           |                 |        |        |   |   |
|                     |               |      |                      |                 |                   |                |           |                 |        |        |   |   |

Gambar 5. 17 Halaman Data Kepala Keluarga

Gambar diatas merupakan gambar hasil implementasi dari rancangan tampilan halaman data kepala keluarga pada gambar 4.29. Pada implementasi ini desain visual, tata letak, dan struktur informasi yang direncanakan dalam rancangan tampilan data kepala keluarga tersebut telah diwujudkan menjadi halaman yang dapat diakses oleh pengguna. Adapun hasil implementasi tampilan halaman data kepala keluarga dapat dilihat pada gambar 5.17.

14) Hasil Implementasi Halaman Forum Data Kepala Keluarga

Halaman forum kepala keluarga merupakan halaman yang digunakan untuk menambahkan data kepala keluarg ke dalam sistem.

| 🚇 Desa Tangkit                    | E Home                  |                        |    |          |       | Q 🖪 :       | × : |
|-----------------------------------|-------------------------|------------------------|----|----------|-------|-------------|-----|
|                                   |                         | Tambah Kepala Keluarga | ×  |          |       |             |     |
| <u>Selamat Datang Di SIG</u>      |                         |                        | -1 |          |       |             |     |
| B Home                            | Data Kepala Keluarga    | Nama                   |    |          |       |             |     |
| Katagari Kaluarga                 | Tambah                  |                        |    |          |       |             |     |
| Rategori Ketuarga                 |                         | NIK                    |    |          |       |             |     |
|                                   | 5                       |                        |    |          |       |             |     |
| Kepala Keluarga                   | No Nama Kepala Keluarga | Alamat                 |    |          |       | Action      |     |
| <ul> <li>Data Keluarga</li> </ul> | 1 budi                  |                        |    | buruh    | tidak | Edit Delete |     |
| - Peta                            | 2 Hermawan              | No. Telp               |    | PNS      | aktif | Edit Delete |     |
| r≡ Laporan                        |                         |                        |    | Deckson  | -146  |             |     |
| C Logout                          | 3 Darwanto              | Pekerjaan              |    | Pedagang | aktif | Edit Delete |     |
|                                   | 4 Rahmad                |                        |    | Pegawai  | aktif | Edit Delete |     |
|                                   |                         | Status Keluarga        |    |          |       |             |     |
|                                   |                         | Pilih Status           |    |          |       |             |     |
|                                   |                         | Close Save             |    |          |       |             |     |

Gambar 5. 18 Halaman Form Data Kepala Keluarga

Gambar diatas merupakan hasil implementasi dari rancangan tampilan halaman forum data kepala keluarga pada gambar 4.30. Pada implementasi ini desain visual, tata letak, dan struktur informasi yang direncanakan dalam rancangan tampilan forum data kepala keluarga tersebur telah diwujudkan menjadi halaman yang dapat diakses oleh pengguna. Adapun hasil implementasi tampilan halaman forum data kepala keluarga dapat dilihat pada gambar 5.18.

15) Hasil Implementasi Halaman Peta

Halaman peta merupakan halaman yang berisi tentang lokasi kependudukan Desa Tangkit ke dalam sistem.

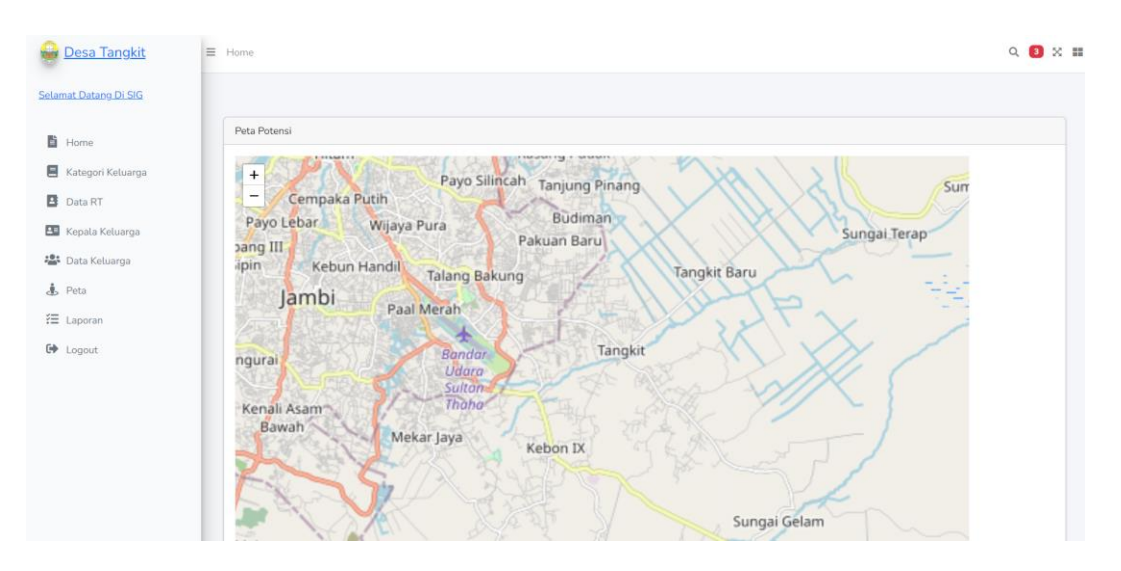

Gambar 5. 19 Halaman Peta

Gambar diatas merupakan gambar hasil implementasi dari rancangan tampilan halaman data peta pada gambar 4.31. Pada implementasi ini desain visual, tata letak, dan struktur informasi yang direncanakan dalam rancangan tampilan data peta tersebut telah diwujudkan menjadi halaman yang dapat diakses oleh pengguna. Adapun hasil implementasi tampilan halaman peta dapat dilihat pada gambar 5.19.

16) Hasil Implementasi Halaman Data Laporan

Halaman data laporan merupakan halaman yang berisi tentang semua data data tentang kependudukan yang dapat dicetak berupa pdf yang ada di dalam sistem.

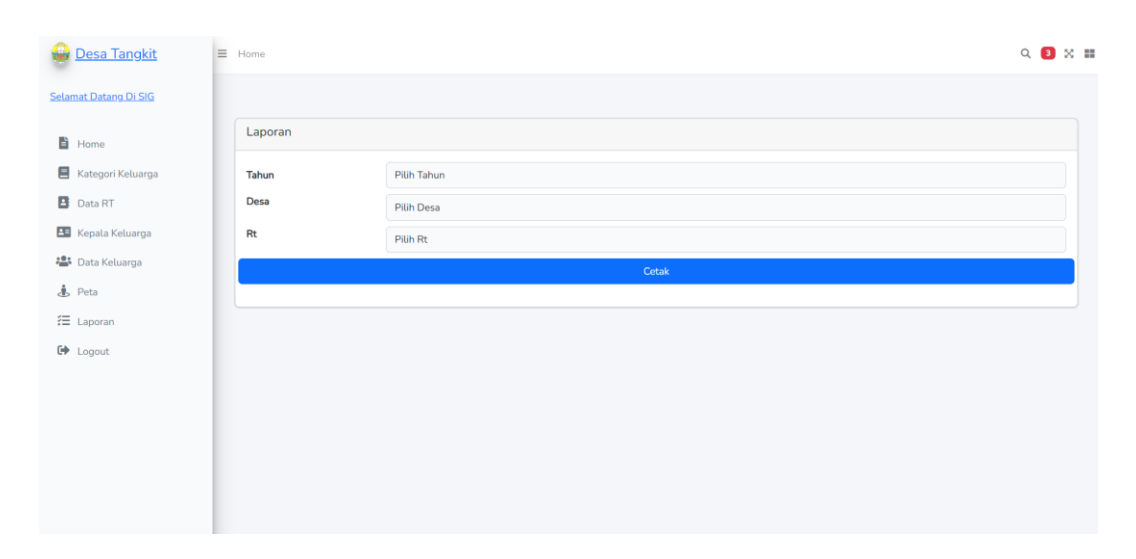

Gambar 5. 20 Halaman Data Laporan

Gambar diatas merupakan gambar hasil implementasi dari rancangan tampilan halaman data laporan pada gambar 4.32. Pada implementasi ini desain visual, tata letak, dan struktur informasi yang direncanakan dalam rancangan tampilan data laporan tersebut telah diwujudkan menjadi halaman yang dapat diakses oleh pengguna. Adapun hasil implementasi tampilan halaman data laporan dapat dilihat pada gambar 5.20.

#### **5.2 PENGUJIAN SISTEM**

Pengujian sistem adalah tahapan penting untuk mengevaluasi keberhasilan implementasi desain sistem yang telah dibuat. Pengujian sistem meliputi pengujian output dan mengujian input yang telah dirancangkan sebelumnya berikut ini adalah rancangan pengujian output dan pengujian input.

 Pengujian Halaman Utama, *About*, Data RT di Desa Tangkit, Peta Pencari Kependudukan Desa Tangkit dan *Scan QR* Pengujian halaman utama, *about*, data rt di desa tangkit, peta pencari kependudukan desa tangkit dan *scan qr* digunakan untuk memastikan bahwa tampilan dan digunakan dengan baik sesuai dengan fungsinya. Adapun pengujian halaman utama, *about*, data rt di desa tangkit, peta pencari kependudukan desa tangkit dan *scan qr* dapat dilihat pada tabel 5.1 berikut.

Tabel 1. 1 Pengujian Halaman Utama, *About*, Data RT di Desa Tangkit, Peta Pencari Kependudukan Desa Tangkit dan *Scan QR* 

| No | Modul               | Prosedur | Masukan  | Keluaran             | Hasil Yang           | Kesimpu  |
|----|---------------------|----------|----------|----------------------|----------------------|----------|
|    | Yang Diuji          | Pengujia |          | Yang                 | Diharapkan           | lan      |
|    |                     | n        |          | Diharapkan           |                      |          |
| 1  | Mengakses           | Membuk   | Mengetik | Tampilan             | Tampilan             | Berhasil |
|    | halaman             | a        | alamat   | halaman              | halaman              |          |
|    | utama,              | browser  | website  | utama, about,        | utama, about,        |          |
|    | <i>about</i> , data |          |          | data rt di desa      | data rt di desa      |          |
|    | rt di desa          |          |          | tangkit, peta        | tangkit, peta        |          |
|    | tangkit, peta       |          |          | pencari              | pencari              |          |
|    | pencari             |          |          | kependuduka          | kependuduka          |          |
|    | kependuduk          |          |          | n desa tangkit       | n desa tangkit       |          |
|    | an desa             |          |          | dan <i>scan qr</i> . | dan <i>scan qr</i> . |          |
|    | tangkit dan         |          |          |                      |                      |          |
|    | scan qr.            |          |          |                      |                      |          |

Pada tabel 5.1 pengujian halaman utama, about, data rt di desa tangkit, peta pencari kependudukan desa tangkit dan *scan qr* digunakan untuk memastikan bahwa tampilan halaman utama, about, data rt di desa tangkit, peta pencari kependudukan desa tangkit dan *scan qr* dapat ditampilkan dan digunakan dengan baik sesuai dengan fungsinya. Pengujian ini sangat penting untuk memastikan bahwa pengguna dapat dengan mudah menemukan informasi yang mereka butuhkan dan menggunakan fitur-fitur yang tersedia dengan lancar.

2) Pengujian Halaman Detail Pencarian Kependudukan Desa Tangkit

Pengujian halaman detail pencarian kependudukan desa tangkit digunakan untuk memastikan bahwa tampilan halaman detail pencarian kependudukan desa tangkit dapat ditampilkan dan digunakan dengan baik sesuai dengan fungsinya. Adapun pengujian halaman detail pencarian kependudukan desa tangkit dapat dilihat pada tabel 5.2 berikut.

## Tabel 5. 2 Pengujian Halaman Detail Pencarian Kependudukan Desa

| No | Modul      | Prosedur  | Masukan | Keluaran   | Hasil Yang | Kesimpu  |
|----|------------|-----------|---------|------------|------------|----------|
|    | Yang       | Pengujian |         | Yang       | Diharapkan | lan      |
|    | Diuji      |           |         | Diharapkan |            |          |
| 1  | Pencarian  | - Membuka | Inputan | Hasil      | Hasil      | Berhasil |
|    | kependudu  | browser   | yang    | kependuduk | kependuduk |          |
|    | kan        |           | ingin   | an yang    | an yang    |          |
|    | (berhasil) |           | dicari  |            |            |          |

Tangkit

|   |           | - | Mengarahk   |         | dicari      | dicari      |          |
|---|-----------|---|-------------|---------|-------------|-------------|----------|
|   |           |   | an kebagian |         | ditemukan   | ditemukan   |          |
|   |           |   | pencarian   |         |             |             |          |
| 2 | Pencarian | - | Mengakses   | Memasu  | Tampilkan   | Tampilkan   | Berhasil |
|   | kependudu |   | website     | kan     | pesan "data | pesan "data |          |
|   | kan       | - | Mengarahk   | inputan | tidak       | tidak       |          |
|   | (gagal)   |   | an kebagian | yang    | ditemukan"  | ditemukan"  |          |
|   |           |   | pencarian   | dicari  |             |             |          |

Pada tabel 5.2 pengujian halaman detail pencarian kependudukan desa tangkit diatas digunakan untuk memastikan bahwa tampilan halaman detail pencarian kependudukan desa tangkit dapat ditampilkan dan digunakan dengan baik sesuai dengan fungsinya. Pengujian ini sangat penting untuk memastikan bahwa pengguna dapat dengan mudah menemukan informasi yang mereka butuhkan dan menggunakan fitur-fitur yang tersedia dengan lancar.

3) Pengujian Halaman Scan QR

Pengujian halaman *scan qr* digunakan untuk memastikan bahwa tampilan halaman *scan qr* dapat ditampilkan dan digunakan dengan baik sesuai fungsinya. Adapun pengujian halaman *scan qr* dapat dilihat pada tabel 5.3 berikut.

Tabel 5. 3 Pengujian Halaman Scan QR

| No | Modul     | Prosedur    | Masukan  | Keluaran   | Hasil Yang | Kesimpu  |
|----|-----------|-------------|----------|------------|------------|----------|
|    | Yang      | Pengujian   |          | Yang       | Diharapkan | lan      |
|    | Diuji     |             |          | Diharapkan |            |          |
| 1  | Mengakse  | - Membuka   | Mengkli  | Tampilan   | Tampilan   | Berhasil |
|    | s halaman | browser     | k tombol | Halaman    | Halaman    |          |
|    | scan qr   | - Mengarahk | scan     | scan qr    | scan qr    |          |
|    |           | an kebagian |          |            |            |          |
|    |           | tombol      |          |            |            |          |
|    |           | scan        |          |            |            |          |

Pada tabel 5.3 pengujian halaman san qr digunakan untuk memastikan bahwa tampilan halaman scan qr dapat ditampilkan dan digunakan sesuai dengan fungsinya. Pengujian ini sangat penting untuk memastikan pengguna dapat dengan mudah menemukan informasi yang mereka butuhkan dan menggunakan fitur-fitur yang tersedia dengan lancar.

4) Pengujian Halaman Detail Informasi Data Kependudukan

Pengujian halaman detail informasi data kependudukan digunakan untuk memastikan bahwa tampilan halaman detail informasi data kependudukan dapat ditampilkan dan digunakan dengan baik sesuai dengan fungsinya. Adapun pengujian halaman detail informasi data kependudukan dapat dilihat pada tabel 5.4 berikut.

## Tabel 5. 4 Pengujian Halaman Detail Informasi Data Kependudukan

| No | Modul      | Prosedur    | Masukan  | Keluaran    | Hasil Yang  | Kesimpu  |
|----|------------|-------------|----------|-------------|-------------|----------|
|    | Yang       | Pengujian   |          | Yang        | Diharapkan  | lan      |
|    | Diuji      |             |          | Diharapkan  |             |          |
| 1  | Pencarian  | - Membuka   | Scan     | Hasil       | Hasil       | Berhasil |
|    | informasi  | browser     | barcode  | informasi   | informasi   |          |
|    | data       | - Mengkilk  | yang     | data        | data        |          |
|    | kependudu  | menu scan   | ingin di | kependuduk  | kependuduk  |          |
|    | kan        | qr          | scan     | an yang di  | an yang di  |          |
|    | melalui    |             |          | scan        | scan        |          |
|    | scan qr    |             |          | ditemukan   | ditemukan   |          |
|    | (berhasil) |             |          |             |             |          |
| 2  | Pencarian  | - Mengakses | Scan     | Tampilkan   | Tampilkan   | Berhasil |
|    | informasi  | website     | barcode  | pesan "data | pesan "data |          |
|    | data       | - Mengkilk  | yang     | tidak       | tidak       |          |
|    | kependudu  | menu scan   | ingin di | ditemukan"  | ditemukan"  |          |
|    | kan        | qr          | scan     |             |             |          |
|    | melalui    |             |          |             |             |          |
|    | scan qr    |             |          |             |             |          |
|    | (gagal)    |             |          |             |             |          |

Pada tabel 5.4 pengujian halaman detail informasi data kependudukan diatas digunakan untuk memastikan bahwa tampilan halaman detail informasi data

kependudukan dapat ditampilkan dan digunakan dengan baik sesuai dengan fungsinya. Pengujian ini sangat penting untuk memastikan bahwa pengguna dapat dengan mudah menemukan informasi data kependudukan yang mereka butuhkan dan menggunakan fitur-fitur yang tersedia dengan lancar.

5) Pengujian Halaman *Login* 

Pengujian halaman *login* digunakan untuk memastikan bahwa fitur *login* dapat digunakan dengan baik sesuai dengan fungsinya. Adapun pengujian halaman *login* dapat dilihat pada tabel 5. 5 berikut.

| No | Modul      | Prosedur          | Masukan    | Keluaran  | Hasil    | Kesimpu  |
|----|------------|-------------------|------------|-----------|----------|----------|
|    | Yang       | Pengujian         |            | Yang      | Yang     | lan      |
|    | Diuji      |                   |            | Diharapka | Diharapk |          |
|    |            |                   |            | n         | an       |          |
| 1  | Login      | - Membuka         | Isi :      | Hasil     | Hasil    | Berhasil |
|    | (berhasil) | browser           | - Email    | tampilan  | tampilan |          |
|    |            | - Mengkilk        | - Password | dashboard | dashboar |          |
|    |            | menu login        |            | admin     | d admin  |          |
| 2  | Login      | - Mengakses       | Isi :      | Tampilkan | Tampilka | Berhasil |
|    | (gagal)    | website           | - Email    | pesan     | n pesan  |          |
|    |            | - Mengkilk        | - Password | "login    | "login   |          |
|    |            | menu <i>login</i> |            | gagal"    | gagal"   |          |

Tabel 5. 5 Pengujian Halaman Login

|  | Jikas salah   |  |  |
|--|---------------|--|--|
|  | satu belum    |  |  |
|  | diisi atau    |  |  |
|  | salah mengisi |  |  |
|  | data          |  |  |
|  | uata          |  |  |

Pada tabel 5. 5 pengujian halaman *login* dalam pengujian ini, form *login* akan diuji dengan memasukkan berbagai jenis input untuk memastikan bahwa form tersebut dapat berfungsi dengan baik dan sesuai dengan tujuannya. Dengan melakukan pengujian *login*, kita dapat memastikan bahwa pengguna dapat masuk ke dalam aplikasi dengan mudah dan aman.

6) Pengujian Mengelolah Data Kategori Keluarga

Pengujian mengelolah data kategori keluarga digunakan untuk memastikan *form* input data kategori keluarga dapat digunakan dengan baik dan sesuai dengan fungsinya. Adapun pengujian mengelolah data kategori keluarga dapat dilihat pada tabel 5. 6 berikut.

Tabel 5. 6 Pengujian Mengelolah Data Kategori Keluarga

| No | Modul      | Prosedur  | Masukan | Keluaran  | Hasil     | Kesimpu |
|----|------------|-----------|---------|-----------|-----------|---------|
|    | Yang Diuji | Pengujian |         | Yang      | Yang      | lan     |
|    |            |           |         | Diharapka | Diharapka |         |
|    |            |           |         | n         | n         |         |

| 1 | Menambah | Admin          | - | Klik      | Tampil    | Tampil    | Berhasil |
|---|----------|----------------|---|-----------|-----------|-----------|----------|
|   | data     | mengisi        |   | tombol    | pesan     | pesan     |          |
|   | kategori | semua data     |   | tambah    | "Data     | "Data     |          |
|   | keluarga | input kategori | - | Mengisi   | Berhasil  | Berhasil  |          |
|   |          | keluarga       |   | data      | Disimpan" | Disimpan" |          |
|   |          |                | - | Klik      |           |           |          |
|   |          |                |   | tombol    |           |           |          |
|   |          |                |   | simpan    |           |           |          |
|   |          | Admin tidak    | - | Klik      | Tampil    | Tampil    | Berhasil |
|   |          | mengisi        |   | tombol    | pesan     | pesan     |          |
|   |          | semua data     |   | tambah    | "Ada data | "Ada data |          |
|   |          | input kategori | - | Mengisi   | yang      | yang      |          |
|   |          | keluarga       |   | data      | belum     | belum     |          |
|   |          |                | - | Klik      | diisi"    | diisi"    |          |
|   |          |                |   | tombol    |           |           |          |
|   |          |                |   | simpan    |           |           |          |
| 2 | Mengedit | Admin          | - | Klik      | Tampilkan | Tampilkan | Berhasil |
|   | data     | mengubah       |   | tombol    | pesan     | pesan     |          |
|   | kategori | data kategori  |   | edit pada | "Data     | "Data     |          |
|   | keluarga | keluarga       |   | data      | sudah     | sudah     |          |
|   |          |                |   | kategori  | diupdate" | diupdate" |          |
|   |          |                |   | keluarga  |           |           |          |

|   |           |               | - Edit data |           |           |          |
|---|-----------|---------------|-------------|-----------|-----------|----------|
|   |           |               | lalu        |           |           |          |
|   |           |               | simpan      |           |           |          |
| 3 | Menghapus | Admin         | Klik tombol | Tampilkan | Tampilkan | Berhasil |
|   | data      | menghapus     | hapus pada  | pesan     | pesan     |          |
|   | kategori  | data kategori | data        | "Data     | "Data     |          |
|   | keluarga  | keluarga      | kategori    | berhasil  | berhasil  |          |
|   |           |               | keluarga    | dihapus"  | dihapus"  |          |

Pengujian mengelolah data kategori keluarga untuk memastikan bahwa *form* input data kategori keluarga dapat digunakan dengan baik dan sesuai dengan fungsinya. Dalam pengujian ini, data ketegori keluarga akan dikelola dan diuji untuk memastikan bahwa *form* input data kategori keluarga dapat memproses data dengan benar. Dengan demikian, pengguna dapat memasukkan data kategori keluarga dengan mudah dan akurat.

7) Pengujian Mengelolah Data Kependudukan

Pengujian mengelolah data kependudukan digunakan untuk memastikan form input sesuai dengan fungsinya. Adapun pengujian mengelolah data kependudukan dapat dilihat pada tabel 5. 7 berikut.

| <b>Tabel 5.7</b> | Pengujian | Mengelolah | Data | Kependudukan |
|------------------|-----------|------------|------|--------------|
|------------------|-----------|------------|------|--------------|

| No | Modul      | Prosedur  | Masukan | Keluaran | Hasil | Kesimpu |
|----|------------|-----------|---------|----------|-------|---------|
|    | Yang Diuji | Pengujian |         | Yang     | Yang  | lan     |

|   |            |             |   |           | Diharapka | Diharapka |          |
|---|------------|-------------|---|-----------|-----------|-----------|----------|
|   |            |             |   |           | n         | n         |          |
| 1 | Menambah   | Admin       | - | Klik      | Tampil    | Tampil    | Berhasil |
|   | data       | mengisi     |   | tombol    | pesan     | pesan     |          |
|   | kependuduk | semua data  |   | tambah    | "Data     | "Data     |          |
|   | an         | input data  | - | Mengisi   | Berhasil  | Berhasil  |          |
|   |            | kependuduka |   | data      | Disimpan" | Disimpan" |          |
|   |            | n           | - | Klik      |           |           |          |
|   |            |             |   | tombol    |           |           |          |
|   |            |             |   | simpan    |           |           |          |
|   |            | Admin tidak | - | Klik      | Tampil    | Tampil    | Berhasil |
|   |            | mengisi     |   | tombol    | pesan     | pesan     |          |
|   |            | semua data  |   | tambah    | "Ada data | "Ada data |          |
|   |            | input data  | - | Mengisi   | yang      | yang      |          |
|   |            | kependuduka |   | data      | belum     | belum     |          |
|   |            | n           | - | Klik      | diisi"    | diisi"    |          |
|   |            |             |   | tombol    |           |           |          |
|   |            |             |   | simpan    |           |           |          |
| 2 | Mengedit   | Admin       | - | Klik      | Tampilkan | Tampilkan | Berhasil |
|   | data       | mengubah    |   | tombol    | pesan     | pesan     |          |
|   | kependuduk | data        |   | edit pada | "Data     | "Data     |          |
|   | an         |             |   | data      |           |           |          |

|   |   |                                       | kependuduka                                      | kependu                                               | sudah                                               | sudah                                               |          |
|---|---|---------------------------------------|--------------------------------------------------|-------------------------------------------------------|-----------------------------------------------------|-----------------------------------------------------|----------|
|   |   |                                       | n                                                | dukan                                                 | diupdate"                                           | diupdate"                                           |          |
|   |   |                                       |                                                  | - Edit data                                           |                                                     |                                                     |          |
|   |   |                                       |                                                  | lalu                                                  |                                                     |                                                     |          |
|   |   |                                       |                                                  | simpan                                                |                                                     |                                                     |          |
|   | _ | 26.1                                  |                                                  |                                                       |                                                     |                                                     |          |
| - | 3 | Menghapus                             | Admin                                            | Klik tombol                                           | Tampilkan                                           | Tampilkan                                           | Berhasil |
|   | 3 | Menghapus<br>data                     | Admin<br>menghapus                               | Klik tombol<br>hapus pada                             | Tampilkan<br>pesan                                  | Tampilkan<br>pesan                                  | Berhasil |
|   | 3 | Menghapus<br>data<br>kependuduk       | <i>Admin</i><br>menghapus<br>data                | Klik tombol<br>hapus pada<br>data                     | Tampilkan<br>pesan<br>"Data                         | Tampilkan<br>pesan<br>"Data                         | Berhasil |
| - | 3 | Menghapus<br>data<br>kependuduk<br>an | <i>Admin</i><br>menghapus<br>data<br>kependuduka | Klik tombol<br>hapus pada<br>data<br>kependuduk       | Tampilkan<br>pesan<br>"Data<br>berhasil             | Tampilkan<br>pesan<br>"Data<br>berhasil             | Berhasil |
|   | 3 | Menghapus<br>data<br>kependuduk<br>an | Admin<br>menghapus<br>data<br>kependuduka<br>n   | Klik tombol<br>hapus pada<br>data<br>kependuduk<br>an | Tampilkan<br>pesan<br>"Data<br>berhasil<br>dihapus" | Tampilkan<br>pesan<br>"Data<br>berhasil<br>dihapus" | Berhasil |

Pada tabel 5.7 pengujian mengelolah data kependudukan bertujuan untuk memastikan bahwa form input data kependudukan dapat digunakan dengan baik dan sesuai dengan fungsinya. Dalam pengujian ini, data kependudukan akan dikelolah dan diuji untuk memastikan bahwa form input data kependudukan dapat memproses data dengan benar. Dengan demikian, pengguna dapat memasukkan data kependudukan dengan mudah dan akurat.

8) Pengujian Mengelolah Data RT

Pengujian mengelola data rt digunakan untuk memastikan form input data rt dapat digunakan dengan baik dan sesuai dengan fungsinya. Adapun pengujian mengelola data rt dapat dilihat pada tabel 5. 8 berikut.

Tabel 5. 8 Pengujian Mengelolah Data RT

| No | Modul      | Prosedur      |   | Masukan | Keluaran  | Hasil     | Kesimpu  |
|----|------------|---------------|---|---------|-----------|-----------|----------|
|    | Yang Diuji | Pengujian     |   |         | Yang      | Yang      | lan      |
|    |            |               |   |         | Diharapka | Diharapka |          |
|    |            |               |   |         | n         | n         |          |
| 1  | Menambah   | Admin         | - | Klik    | Tampil    | Tampil    | Berhasil |
|    | data RT    | mengisi       |   | tombol  | pesan     | pesan     |          |
|    |            | semua data    |   | tambah  | "Data     | "Data     |          |
|    |            | input data RT | - | Mengisi | Berhasil  | Berhasil  |          |
|    |            |               |   | data    | Disimpan" | Disimpan" |          |
|    |            |               | - | Klik    |           |           |          |
|    |            |               |   | tombol  |           |           |          |
|    |            |               |   | simpan  |           |           |          |
|    |            | Admin tidak   | - | Klik    | Tampil    | Tampil    | Berhasil |
|    |            | mengisi       |   | tombol  | pesan     | pesan     |          |
|    |            | semua data    |   | tambah  | "Ada data | "Ada data |          |
|    |            | input data RT | - | Mengisi | yang      | yang      |          |
|    |            |               |   | data    | belum     | belum     |          |
|    |            |               | - | Klik    | diisi"    | diisi"    |          |
|    |            |               |   | tombol  |           |           |          |
|    |            |               |   | simpan  |           |           |          |

| 2 | Mengedit  | Admin     | -  | Klik       | Tampilkan | Tampilkan | Berhasil |
|---|-----------|-----------|----|------------|-----------|-----------|----------|
|   | data RT   | mengubah  |    | tombol     | pesan     | pesan     |          |
|   |           | data RT   |    | edit pada  | "Data     | "Data     |          |
|   |           |           |    | data RT    | sudah     | sudah     |          |
|   |           |           | -  | Edit data  | diupdate" | diupdate" |          |
|   |           |           |    | lalu       |           |           |          |
|   |           |           |    | simpan     |           |           |          |
| 3 | Menghapus | Admin     | K  | lik tombol | Tampilkan | Tampilkan | Berhasil |
|   | data RT   | menghapus | ha | pus pada   | pesan     | pesan     |          |
|   |           | data RT   | da | ita RT     | "Data     | "Data     |          |
|   |           |           |    |            | berhasil  | berhasil  |          |
|   |           |           |    |            | dihapus"  | dihapus"  |          |
| 1 | 1         | 1         | 1  |            |           |           |          |

Pada tabel 5.8 pengujian mengelolah data rt diatas bertujuan untuk memastikan bahwa form input data rt dapat digunakan dengan baik dan sesuai dengan fungsinya. Dalam pengujian ini, data rt akan dikelolah dan diuji untuk memastikan bahwa form input data rt dapat memproses data dengan benar. Dengan demikian, pengguna dapat memasukkan data rt dengan mudah dan akurat.

9) Pengujian Mengelolah Data Kepala Keluarga

Pengujian mengelolah data kepala keluarga digunakan untuk memastikan form inputan data kepala keluarga dapat digunakan dengan baik dan sesuai

dengan fungsinya. Adapun pengujian mengelola data kepala keluarga dapat dilihat pada tabel 5.9 berikut.

| No | Modul       | Prosedur     | ľ | Masukan | Keluaran  | Hasil     | Kesimpu  |
|----|-------------|--------------|---|---------|-----------|-----------|----------|
|    | Yang Diuji  | Pengujian    |   |         | Yang      | Yang      | lan      |
|    |             |              |   |         | Diharapka | Diharapka |          |
|    |             |              |   |         | n         | n         |          |
| 1  | Menambah    | Admin        | - | Klik    | Tampil    | Tampil    | Berhasil |
|    | data kepala | mengisi      |   | tombol  | pesan     | pesan     |          |
|    | keluarga    | semua data   |   | tambah  | "Data     | "Data     |          |
|    |             | input kepala | - | Mengisi | Berhasil  | Berhasil  |          |
|    |             | keluarga     |   | data    | Disimpan" | Disimpan" |          |
|    |             |              | - | Klik    |           |           |          |
|    |             |              |   | tombol  |           |           |          |
|    |             |              |   | simpan  |           |           |          |
|    |             | Admin tidak  | - | Klik    | Tampil    | Tampil    | Berhasil |
|    |             | mengisi      |   | tombol  | pesan     | pesan     |          |
|    |             | semua data   |   | tambah  | "Ada data | "Ada data |          |
|    |             | input kepala | - | Mengisi | yang      | yang      |          |
|    |             | keluarga     |   | data    | belum     | belum     |          |
|    |             |              |   |         | diisi"    | diisi"    |          |

Tabel 5. 9 Pengujian Mengelolah Data Kepala Keluarga

|   |             |             | - Klik      |           |           |          |
|---|-------------|-------------|-------------|-----------|-----------|----------|
|   |             |             | tombol      |           |           |          |
|   |             |             | simpan      |           |           |          |
| 2 | Mengedit    | Admin       | - Klik      | Tampilkan | Tampilkan | Berhasil |
|   | data kepala | mengubah    | tombol      | pesan     | pesan     |          |
|   | keluarga    | data kepala | edit pada   | "Data     | "Data     |          |
|   |             | keluarga    | data        | sudah     | sudah     |          |
|   |             |             | kepala      | diupdate" | diupdate" |          |
|   |             |             | keluarga    |           |           |          |
|   |             |             | - Edit data |           |           |          |
|   |             |             | lalu        |           |           |          |
|   |             |             | simpan      |           |           |          |
| 3 | Menghapus   | Admin       | Klik tombol | Tampilkan | Tampilkan | Berhasil |
|   | data kepala | menghapus   | hapus pada  | pesan     | pesan     |          |
|   | keluarga    | data kepala | data kepala | "Data     | "Data     |          |
|   |             | keluarga    | keluarga    | berhasil  | berhasil  |          |
|   |             |             |             | dihapus"  | dihapus"  |          |
| L | \           |             |             | I         | 1         | 1        |

Pada tabel 5.9 pengujian mengelolah data kepala keluarga diatas bertujan untuk memastikan bahwa form input data kepala keluarga dapat digunakan dengan baik dan sesuai dengan fungsinya. Dalam pengujian ini, data kepala keluarga akan dikelola dan diuji untuk memastikan bahwa form input data kepala keluarga dapat memproses data dengan benar. Dengan demikian, pengguna dapat memasukkan data kepala keluarga dengan mudah dan akurat.

### **5.3 HASIL YANG DICAPAI OLEH SISTEM**

Setelah melalui pengujian pada Sistem Informasi Geografis Data Kependudukan Desa Tangkit dengan melakukan prosedur pengujian setiap modul yang ada pada sistem. Kesimpulan yang dapat yaitu hasil yang diperoleh telah sesuai dengan yang diharapkan. Adapun kelebihan dari sistem yang telah dibuat dapat dijabarkan sebagai berikut:

- Pengunjung dapat melihat informasi tentang Data Kependudukan di Desa Tangkit dan juga dapat melihat letak posisi Kependudukan di Desa Tangkit melalui peta yang ada didalam sistem.
- 2) Pengunjung dapat mencari lokasi Kependudukan di Desa Tangkit yang dibutuhkan nya melalui fitur pencarian di dalam sistem, kemudian pengunjung juga dapat melihat detail Data Kependudukan di Desa Tangkit yang telah dicari.
- 3) Pengunjung dapat mencari informasi Data Kependudukan di Desa Tangkit yang dibutuhkan nya melalui fitur *scan qr* yang ada di dalam sistem. Kemudian pengunjung juga dapat melihat detail Data Kependudukan di Desa Tangkit yang telah dicari.
- 4) Sistem Informasi Geografis pemeetaan Data Kependudukan di Desa Tangkit dapat membantu pihak pemerintah desa dalam pendataan Kependudukan di Desa Tangkit dan kemudahan dalam pengolahan data dikarenakan dapat diolah

melalui sistem. Keamanan data juga dapat terjaga karena data disimpan dalam database sistem yang berbasis *online* sehingga resiko kehilangan data lebih kecil.

Adapun kekurangan dari sistem yang telah dibuat dapat dijabarkan sebagai berikut:

- Sistem yang dibuat hanya dapat melihat lokasi Kependudukan di Desa Tangkit saja namun.
- 2) Penelitian berikutnya diharapkan dapat melakukan pengembangan pada desain tampilan *website*, agar dapat mengikuti perkembangan trend *web design*.